10/24/2022

# Extenuating Circumstances Claim BPM system

**Student Guidance** 

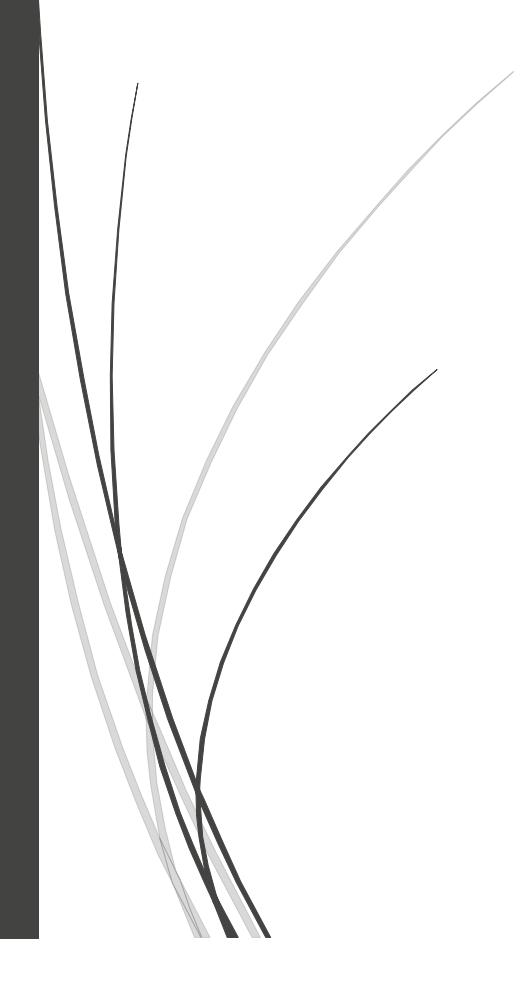

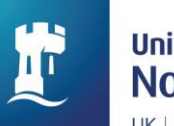

## CONTENTS

| Guide | map of your Extenuating Circumstances Claim            | 1 |
|-------|--------------------------------------------------------|---|
| 1.    | How to initiate a new Extenuating Circumstances Claim? | 2 |
| 2.    | How to check the status of my claim?                   | 3 |
| 3.    | How to withdraw my claim?                              | 3 |
| 4.    | How can I submit evidence separately?                  | 4 |
| 5.    | What can I do if I face issues when I fill the form?   | 4 |

## GUIDE MAP OF YOUR EXTENUATING CIRCUMSTANCES CLAIM

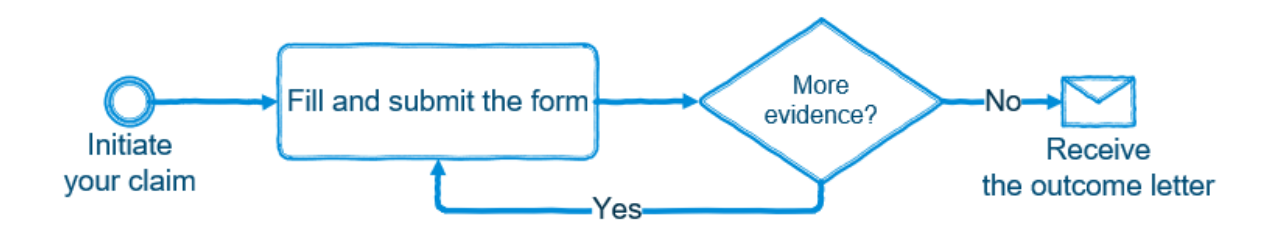

### **1. HOW TO INITIATE A NEW EXTENUATING CIRCUMSTANCES CLAIM?**

**Step 1.** Access to the Extenuating Circumstances Claim BPM system via '<u>Student Portal</u> – Service Cards – Examination and Assessment – Extenuating Circumstances Claim'.

| Student Services | Examination and Assess                                                                                                    | 4 Service Card(s)                                                                                                    |                                                                                                    |
|------------------|----------------------------------------------------------------------------------------------------|----------------------------------------------------------------------------------------------------|----------------------------------------------------------------------------------------------------|
|                  | Examination and Assessment                                                                                                    | Examination and Assessment                                                                                                    | Examination and Assessment                                                                                                    |
|                  | Postgraduate Research Annual<br>Review Forms                                                                                                    | Postgraduate Research Thesis<br>Pending Extension                                                                                                    | Postgraduate Research Change<br>of Supervision Arrangement                                                                                       |
| Service Cards    | Postgraduate Research students must<br>complete these forms as part of their<br>annual review process.                                                                                | Postgraduate Research students are<br>able to request a deferral to their Viva<br>Voce Examination using this service.                                                            | Postgraduate Research students are<br>able to request a change to their<br>supervision arrangement using this<br>service.                        |
| My Tasks         | Apply Online                                                                                                    | Apply Online                                                                                                    | Apply Online                                                                                                    |
| My Actions       | Examination and Assessment                                                                                                    | Examination and Assessment                                                                                                    | Examination and Assessment                                                                                                    |
| My Processed     | thosis / dissertation for<br>Postgraduate Research students must<br>complete this process to send a<br>notification before seturiting their<br>thesis / dissertation for examination. | thesis/dissertation for<br>Postgraduate research students must<br>complete the process to send a<br>notification before submitting their<br>theses/dissertations for examination. | Students are able to request an<br>extensating circomitances claim if<br>they believe that they proformance on<br>certain assessment(s) has been |
| Draft Actions    | View                                                                                                    | Apply Online                                                                                                    | Apply Online                                                                                                    |

Step 2. Choose 'New Application' on the top of the form to start a new claim.

2. What would be a second set of a start 2

| pe of Application * | New Application |
|---------------------|-----------------|

#### Step 3. Complete Part I and Part II of the form, then click 'Confirm' to continue the claim.

| 3. What we                                  | 3. What work of assessment was affected?                                                                                                    |                                                                                               |                                                                                          |                                                                         |  |  |
|---------------------------------------------|----------------------------------------------------------------------------------------------------|-----------------------------------------------------------------------------------------------|------------------------------------------------------------------------------------------|-------------------------------------------------------------------------|--|--|
| If there are to. For exam                   | If there are multiple elements of assessment in the module that you are claiming for, please specify in the Module Title box which part your claim relates to. For example, by giving the assignment name. |                                                                                               |                                                                                          |                                                                         |  |  |
| Note: If you<br>your extenu<br>please refer | believe that you have extenua<br>ating circumstances claim <b>as s</b><br>to section 9.5 of the Extenuati                                                                                                  | ting circumstances which are a<br>oon as possible in line with<br>ng Circumstances Procedure. | ffecting your ability to study and/or undert<br>the following time limits. If you have m | ake assessments, please submit<br>issed the standard time limits below, |  |  |
| Coursewor<br>Timetabled                     | k: Claims must be submitted b<br>I examinations/assessment                                                                                                    | efore the coursework deadline.<br>s: Claims must be submitted pr                              | ior to, or within seven days of, the examin                                              | ation.                                                                  |  |  |
| No.                                         | Academic Year *                                                                                                    | Module code (show title<br>with code together in<br>student's form page) *                    | Module title *                                                                           | Type of assessment affected? *                                          |  |  |
| 1<br>Remove                                 |                                                                                                    |                                                                                               |                                                                                          | Please Select V                                                         |  |  |
| Coursewo                                    | ork Deadline/ Exam Date *                                                                                                    | Additional info-                                                                              | (if there are multiple elements of assessm                                               | nent, please provide)                                                   |  |  |
|                                             |                                                                                                    |                                                                                               |                                                                                          | li.                                                                     |  |  |
| Add                                         | Add Confirm                                                                                                    |                                                                                               |                                                                                          |                                                                         |  |  |
| Guidance:<br>Please click                   | Guidance:<br>Please click 'Confirm' before filling out the following parts of the application.                                                                                                    |                                                                                               |                                                                                          |                                                                         |  |  |

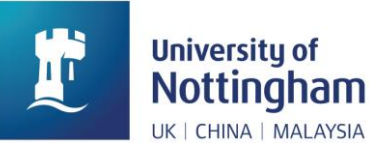

#### Step 4. Complete Part III of the form and submit.

| « | Home     | Service Cards $\times$ | My Tasks × Student EC  | × Start - Student Extenua | × My Actions ×                    |  |
|---|----------|------------------------|------------------------|---------------------------|-----------------------------------|--|
| 1 | 🖏 Submit |                        | 🗂 Save as Template 🛛 🖁 | Flowchart 🛔 Forecast      | 🖴 Print 🔘 Refresh   Comments 🗸    |  |
| ľ |          |                        |                        |                           |                                   |  |
|   |          |                        | <b>**</b>              | University of             | University of<br>Nottingham       |  |
|   |          |                        | ×.                     |                           | Extenuating<br>Circumstances Form |  |

\* You may also 'Save Draft' if needed. You can access to the draft via '<u>Student Portal</u> – Draft Actions'. You are not recommended to save draft because the submission date will not be recorded by saving draft. If your evidence is not ready, you may choose 'Yes' in Question 7.1.2 and submit it (See <u>Point 4</u> for more details).

| ୠ Submit | 🗍 Save as Draft | 🛗 Save as Template 🛛 🖶 | Flowchart 🔮 Forecast                                | $\begin{tabular}{lllllllllllllllllllllllllllllllllll$            |  |
|----------|-----------------|------------------------|-----------------------------------------------------|------------------------------------------------------------------|--|
| /        |                 | <b>I</b>               | University of<br>Nottingham<br>uki china i Malaysia | University of<br>Nottingham<br>Extenuating<br>Circumstances Form |  |
| 2.HC     | OM TO           | СНЕСК ТН               | E STATUS                                            | OF MY CLAIM?                                                     |  |
|          |                 |                        |                                                     |                                                                  |  |

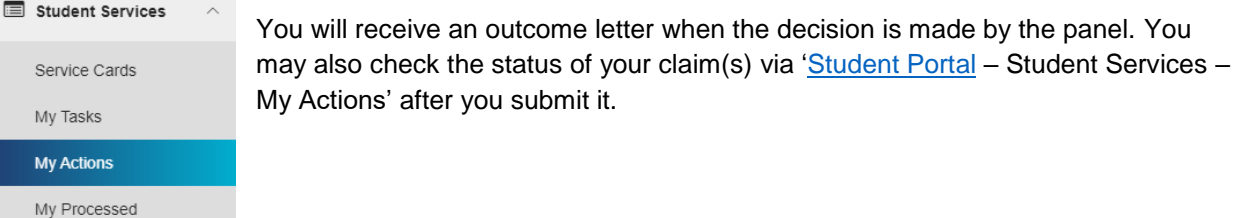

Draft Actions

3. HOW TO WITHDRAW MY CLAIM?

Step 1. Access to your claim (See Point 2).

Step 2. Abort your claim on the system.

| « | Home     | Service Cards $ \times$ | Student EC X   | My Actions X           | Student Extenuating Ci × |                                   |  |
|---|----------|-------------------------|----------------|------------------------|--------------------------|-----------------------------------|--|
|   | 💬 Inform | P. Invite Indicate      | 💩 Task Trace 🔻 | I E More O Publi Pickb | c<br>cack                | University of                     |  |
|   |          |                         |                | 🖞 🏦 Delet              |                          | Extenuating<br>Circumstances Form |  |

\* Please note that the aborted claim won't be considered by the panel anymore.

\* The claim with outcome cannot be aborted in the system. Please contact your Faculty Office for further information.

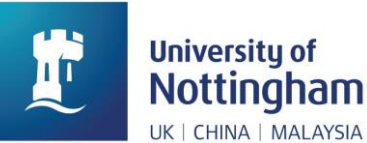

## 4. HOW CAN I SUBMIT EVIDENCE SEPARATELY?

Step 1. Choose 'Yes' in Question 7.1.2 if you have further evidence and submit the claim.

| <b>7.1.2 Will more supp</b><br>If not provided at the p<br>examination. | orting o<br>oint of s | <b>locumentary evidence be submitted at a late date?</b> **<br>submission, supporting documentary evidence should be submitted within 14 days of the coursework deadline or |
|-------------------------------------------------------------------------|-----------------------|----------------------------------------------------------------------------------------------------|
| Yes                                                                     | O N                   | 0                                                                                                    |
| Student Services                                                        | ^                     | <b>Step 2.</b> When your evidence is ready, you may access to your claim via 'Student Portal – Student Services – My Tasks' and update your evidence                        |
| Service Cards                                                           |                       |                                                                                                    |
| My Tasks                                                                | 1                     | 7.1 Submit your evidence here.                                                                                                    |
| My Actions                                                              |                       | The Add Attachment                                                                                                    |
| My Processed                                                            |                       |                                                                                                    |
| Draft Actions                                                           | 1                     |                                                                                                    |

## 5. WHAT CAN I DO IF I FACE ISSUES WHEN I FILL THE FORM?

Please read the explanations in red contained in the form and note the information in any popups. If you still have questions, you may contact The Hub for further help.

Illustration of explanation in red:

| 7.1.2 Will more supporting documentary evidence be submitted at a late date? * If not provided at the point of submission, supporting documentary evidence should be submitted within 14 days of the coursework deadline or examination. |                      |  |  |  |
|----------------------------------------------------------------------------------------------------|----------------------|--|--|--|
| Yes     No                                                                                                    |                      |  |  |  |
| Popups:                                                                                                    |                      |  |  |  |
| Prompt                                                                                                    | $\times$             |  |  |  |
| Please finish question 1 to com                                                                                                    | ete the application. |  |  |  |
|                                                                                                    | ОК                   |  |  |  |